# 初期設定事項

運用を開始する前に次の事項を設定してください。

| 初期設定事項   |
|----------|
| 初期設定     |
| 食事区分     |
| 対象区分     |
| 食品登録     |
| 食品群登録    |
| 成分基準値登録  |
| 納入業者マスター |
|          |

#### 1. 初期設定

| <b>孫</b> 初期設定1                 | x                                                                                          |
|--------------------------------|--------------------------------------------------------------------------------------------|
| ライセンス登録                        | <u>『</u> 開じる( <u>C</u> )                                                                   |
| 西暦 2017 年度                     |                                                                                            |
| 法人の名称 あさがお保育園                  |                                                                                            |
| 代表者氏名                          | <ul> <li>職印1 國長</li> <li>職印2 副國長</li> <li>職印3 回</li> <li>職印4 回</li> <li>職印5 担当者</li> </ul> |
| パスワード<br>4桁のパスワード(数値)を入れてください。 |                                                                                            |

- 年号は例のように西暦年を入れてください。
- 職印欄に表示される職名を入れます。
- ソフトの起動時に入力するパスワードを設定する場合は4桁の数字を入れてください。

#### 2. ライセンスキーの登録

メインメニュ ⇒ ライセンス登録

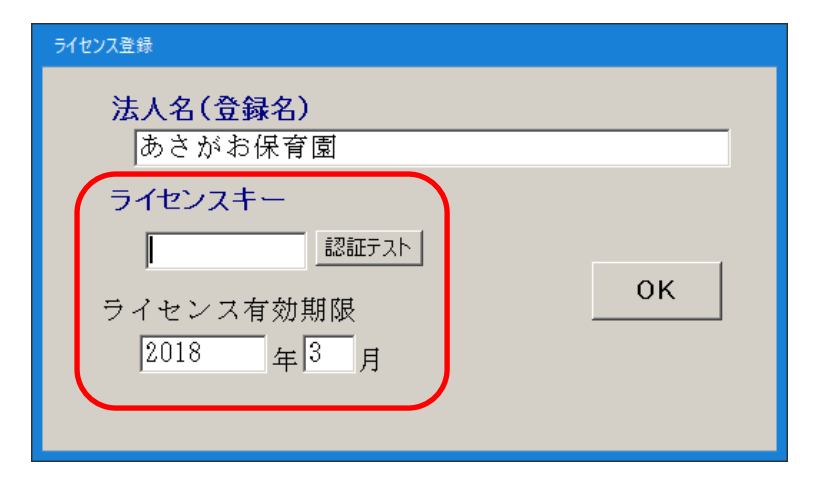

- 体験版での試用は空白にしてください。
- ライセンスキーを入れると、正式版になります。
- ライセンスキーが正しいかどうかは"認証テスト"のボタンを押してください。
- 3. 食事区分の登録

メインメニュ ⇒ 食事区分

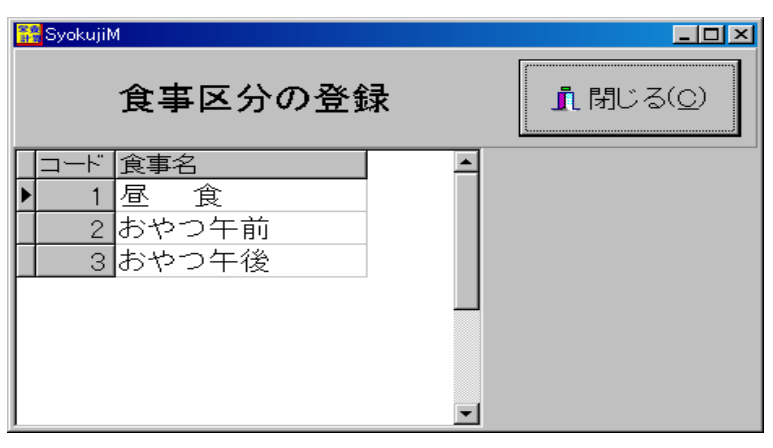

- 一日の食事区分です。
- それぞれの食事区分で献立作成が出来ますが、一日の栄養計算などはそれぞれを合計 したものになります。

# 4. 食事の対象区分の設定

メインメニュ ⇒ 対象区分

| 🚰 TaisyoM                                                |                          |
|----------------------------------------------------------|--------------------------|
| 対象区分の登録                                                  | <u> </u> 閉じる( <u>C</u> ) |
| □ード       食事対象         0       三歳以上         1       三歳未満 |                          |

- 対象区分は、基本のまま使ってください。
- 0歳児は区分の対象外になっていますので、下図の例のように**栄養計算の**フォルダをコ ピーして、別の栄養計算として管理してください

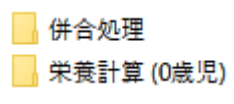

#### 5. 食品マスターの登録

メインメニュ ⇒ 食品登録

| 5 砂訂版の食品けすべて登録し | てありますが | 必更に広じて変更してください |    |
|-----------------|--------|----------------|----|
|                 |        |                | ۰. |

| oyokum<br>」<br>歹 | <ul> <li></li> <li></li></ul> | 食品マスター登         | 録        | カーソル利<br>© 横移動<br>© 縦移動 | 多動    | ♪閉じる( <u>©</u> ) |            |                 |
|------------------|----------------------------------------------------------------------------------------------------|-----------------|----------|-------------------------|-------|------------------|------------|-----------------|
| マスター登            |                                                                                                    |                 |          |                         |       |                  |            |                 |
| Syoku            | ID 食品群1 食品群2 食品名 月                                                                                                    | 廃棄率(%) 熱量(KCal) | タンバク質(g) | 脂質(g)                   | 糖質(g) | カルシウム(mg) 鉄(mg)  | ) ビタミン(IU) | ビタミンB1(mg)ビタミン▲ |
| ▶01001           | 1 2 アマランサス 玄穀                                                                                                    | 358             | 12.7     | 6                       | 64.9  | 160              | 9.4        | 0.04            |
| 01002            | 1 2 アワ 精白粒                                                                                                    | 364             | 10.5     | 2.7                     | 73.1  | 14               | 4.8        | 0.2             |
| 01003            | 1 2 アワ アワモチ                                                                                                    | 210             | 4.5      | 0.7                     | 46.5  | 8                | 0.4        | 0.05            |
| 01004            | 1 2 エンバク オートミール                                                                                                    | 380             | 13.7     | 5.7                     | 69.1  | 47               | 3.9        | 0.2             |
| 01005            | 1 2 オオムギ 七分ツキ押麦                                                                                                    | 341             | 10.9     | 2.1                     | 72.1  | 23               | 1.3        | 0.22            |
| 01006            | 1 2 オオムギ 押麦                                                                                                    | 340             | 6.2      | 1.3                     | 77.8  | 17               | 1          | 0.06            |
| 01007            | 1 2 オオムギ 米粒麦                                                                                                    | 343             | 7        | 2.1                     | 76.2  | 17               | 1.2        | 0.19            |
| 01008            | 1 2 オオムギ 大麦メン 乾                                                                                                    | 339             | 12.9     | 1.7                     | 68    | 27               | 2.1        | 0.21            |
| 01009            | 1 2 オオムギ 大麦メン ユデ                                                                                                    | 122             | 4.8      | 0.6                     | 24.3  | 12               | 0.9        | 0.04            |
| 01010            | 1 2 オオムギ 麦コガシ                                                                                                    | 391             | 12.5     | 5                       | 77.1  | 43               | 3.1        | 0.09            |
| 01011            | 1 2 キビ 精白粒                                                                                                    | 356             | 10.6     | 1.7                     | 73.1  | 9                | 2.1        | 0.15            |
| 01012            | 1 2 コムギ 玄穀 国産 普通                                                                                                    | 337             | 10.6     | 3.1                     | 72.2  | 26               | 3.2        | 0.41            |
| 01013            | 1 2 コムギ 玄穀 輸入 軟質                                                                                                    | 348             | 10.1     | 3.3                     | 75.2  | 36               | 2.9        | 0.49            |
| 01014            | 1 2 コムギ 玄穀 輸入 硬質                                                                                                    | 334             | 13       | 3                       | 69.4  | 26               | 3.2        | 0.35            |
| 01015            | 1 2 コムギ 小麦粉 薄力粉1等                                                                                                    | 368             | 8        | 1.7                     | 75.9  | 23               | 0.6        | 0.13            |
| 01016            | 1 2 コムギ 小麦粉 薄力粉2等                                                                                                    | 369             | 8.8      | 2.1                     | 74.6  | 27               | 1.1        | 0.24            |
| 01017            | 1 2 コムギ 小麦粉薄力粉学校給食用                                                                                                    | 368             | 8.5      | 1.9                     | 75.1  | 29               | 1.1        | 0.75            |
| 01018            | 1 2 コムギ 小麦粉 中力粉1等                                                                                                    | 368             | 9        | 1.8                     | 74.8  | 20               | 0.6        | 0.12            |
| 01019            | 1 2 コムギ 小麦粉 中力粉2等                                                                                                    | 369             | 9.7      | 2.1                     | 73.3  | 28               | 1.3        | 0.26            |
| 01020            | 1 2 コムギ 小麦粉 強力粉1等                                                                                                    | 366             | 11.7     | 1.8                     | 71.6  | 20               | 1          | 0.1             |
| 01021            | 1 2 コムギ 小麦粉 強力粉2等                                                                                                    | 367             | 12.4     | 2.1                     | 70.5  | 25               | 1.2        | 0.15            |
| 01022            | 1 2 コムギ 小麦粉強力粉学校給食用                                                                                                    | 367             | 12       | 2                       | 71    | 27               | 1.1        | 0.7             |
| 01023            | 1 2 コムギ 小麦粉 全粒粉                                                                                                    | 328             | 12.8     | 2.9                     | 68.2  | 26               | 3.1        | 0.34            |
| 01024            | 1 2 コムギ小麦粉ブレミックス粉ホットケ                                                                                                    | 366             | 7.6      | 4.2                     | 74.4  | 100              | 0.5 9      | 0.11            |
| 01025            | 1 2 コムギ小麦粉ブレミックス粉テンプ                                                                                                    | 349             | 7.5      | 1.6                     | 76.1  | 45               | 0.6        | 0.12            |
| 01026            | 1 2 バン類 食バン 市販品                                                                                                    | 264             | 9.3      | 4.4                     | 46.7  | 29               | 0.6        | 0.07            |
| 01027            | 1 2 バン類 食バン 学校給食用                                                                                                    | 258             | 10.3     | 3.3                     | 46.7  | 49               | 0.6        | 0.21            |
| 01028            | 1 2 バン類 コッペバン 市販品                                                                                                    | 265             | 8.5      | 3.8                     | 49.1  | 37               | 1          | 0.08            |
| 01029            | 1 2 バン類 コッペバン 学校給食用                                                                                                    | 265             | 8.9      | 4.1                     | 48.2  | 49               | 1.1        | 0.38            |
| 01030            | 1 2 バン類 乾バン                                                                                                    | 393             | 9.5      | 4.4                     | 78.8  | 30               | 1.2        | 0.14            |
| 01031            | 1 2 バン類 フランスバン                                                                                                    | 279             | 9.4      | 1.3                     | 57.5  | 16               | 0.9        | 0.08            |
| 01032            | 1 2 バン類 ライ麦バン                                                                                                    | 264             | 8.4      | 2.2                     | 52.7  | 16               | 1.4        | 0.16            |
| 01033            | 1 2 バン類 ブドウバン                                                                                                    | 269             | 8.2      | 3.5                     | 51.1  | 32               | 0.9        | 0.11            |
| 01034            | 1 2 バン類 ロールバン                                                                                                    | 316             | 10.1     | 9                       | 48.6  | 44               | 0.7 3      | 0.1             |
| 01035            | 1 2 バン類 クロワッサン                                                                                                    | 448             | 7.9      | 26.8                    | 43.9  | 21               | 0.6 11     | 0.08            |
| 01036            | 1 2 バン類 イングリッシュマフィン                                                                                                    | 228             | 8.1      | 3.6                     | 40.8  | 53               | 0.9        | 0.15            |
| 01037            | 1 2 バン類 ナン                                                                                                    | 262             | 10.3     | 3.4                     | 47.6  | 11               | 0.8        | 0.13            |
| 01038            | 1 2 ウドン 生                                                                                                    | 270             | 6.1      | 0.6                     | 56.8  | 18               | 0.3        | 0.09            |
| •                |                                                                                                    |                 |          |                         |       |                  |            | ×               |

【補足】

- 手作業で栄養計算をする場合は、食品群別にあらかじめ栄養価の平均を計算してそれに 数量をかけて求めています。(加重平均法による計算)
- それに対して、「らくらく栄養計算」では、食品の栄養価で栄養計算をしていますので、より正 確な栄養価の計算が出来ます。

#### 6. 食品群の登録(1)

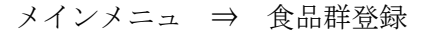

| Ê | :品群分類1 1 | 食品群分類2│          |   |   |      |        |       |               |   |
|---|----------|------------------|---|---|------|--------|-------|---------------|---|
| 1 | 食品群      | 分類1              |   |   | 食品⊐  | ードと1   | 主品君   | 単の対応          |   |
|   |          | ▶ <b>H + -</b> √ |   |   |      |        | +     |               |   |
|   | 食品群コード   | 食品群名             | - |   | 整列番号 | 食品群コード | 食品コー  | ド(自) 食品コード(至) | ^ |
| Þ | 1        | 穀類(米)            |   | D | 10   | 4      | 01000 | 01014         |   |
|   | 2        | 穀類(バン)           |   |   | 11   | 3      | 01015 | 01025         | ≡ |
|   | 3        | 穀類(めん)           |   |   | 20   | 2      | 01026 | 01037         |   |
|   | 4        | 穀類(その他)          |   |   | 30   | 3      | 01038 | 01064         |   |
|   | 5        | いも類              |   |   | 40   | 4      | 01065 | 01076         |   |
|   | 6        | 砂糖類              | = |   | 50   | 4      | 01077 | 01079         |   |
|   | 7        | 菓子類              |   |   | 60   | 1      | 01080 | 01121         |   |
|   | 8        | 油脂類              |   |   | 70   | 3      | 01122 | 01130         |   |
|   | 9        | 大豆製品             |   |   | 80   | 4      | 01131 | 01143         |   |
|   | 10       | みそ類              |   |   | 90   | 4      | 01139 | 01143         |   |
|   | 11       | 豆類・種実類           |   |   | 100  | 5      | 02001 | 02040         |   |
|   | 12       | 果実類              | - |   | 110  | 6      | 03001 | 03023         |   |
|   | 13       | 緑黄色野菜            |   |   | 120  | 11     | 04001 | 04031         |   |
|   | 14       | 淡色野菜             |   |   | 130  | 9      | 04032 | 04063         |   |
|   | 15       | 海藻類              |   |   | 140  | 11     | 04064 | 04073         |   |
|   | 16       | 魚介類              |   |   | 150  | 11     | 05001 | 05037         |   |
|   | 17       | 獣鳥肉類             |   |   | 160  | 14     | 06001 | 06002         |   |
|   | 18       | <b>「</b> 90类頁    |   |   | 165  | 13     | 06003 | 06008         |   |
|   | 19       | 牛乳               |   |   | 166  | 14     | 06009 | 06009         |   |
|   | 20       | 脱脂粉乳             |   |   | 167  | 13     | 06010 | 06011         |   |
|   | 21       | その他乳製品           |   |   | 170  | 14     | 06012 | 06017         |   |
|   | 22       | 調味料等その他          |   |   | 175  | 13     | 06018 | 06021         |   |
|   |          |                  |   |   | 180  | 14     | 06022 | 06026         |   |
|   |          |                  |   |   | 181  | 13     | 06027 | 06035         |   |
|   |          |                  |   |   | 190  | 14     | 06036 | 06039         |   |
|   |          |                  |   | 7 |      |        |       |               | ~ |

- 食品群分類と食品コードの連携をこの画面で設定します。
- 保育園の給食で行われている標準的な食品群分類をあらかじめ設定しています。必要 に応じて変更してください。
- 連携のしかた

例えば、海藻類は食品コードが 09000~09999 ですので、右の表の食品群コードの欄に 15 を入れます。食品によっては、複数の場所に分かれている場合がありますが、その 場合でも同様に複数個所に食品群コードを設定してください。

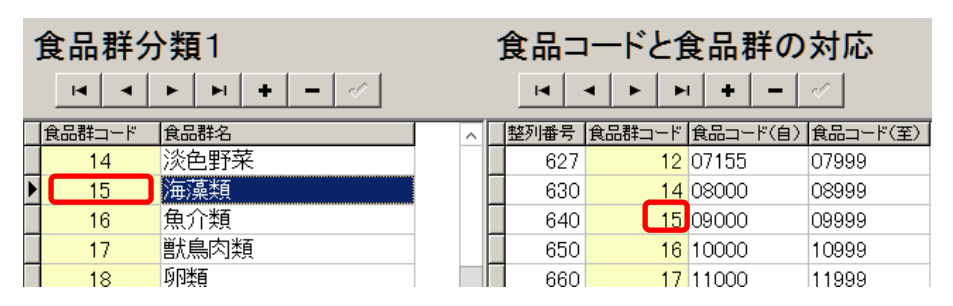

## 7. 食品群の登録(2)

メインメニュ ⇒ 食品群登録

| 🐝 SyokuhinGunM                                 |   |                                                                      |                                                          |                                                                                        |                                                                                                    |   | _ 🗆 X   |
|------------------------------------------------|---|----------------------------------------------------------------------|----------------------------------------------------------|----------------------------------------------------------------------------------------|----------------------------------------------------------------------------------------------------|---|---------|
|                                                |   |                                                                      |                                                          |                                                                                        |                                                                                                    |   | ♪閉じる(©) |
| 食品群分類1 食品群分類2                                  |   |                                                                      |                                                          |                                                                                        |                                                                                                    |   |         |
| 食品群分類2                                         |   | 食品⊐                                                                  | ードと                                                      | 食品群の                                                                                   | の対応                                                                                                    |   |         |
| H I F H I - V                                  |   |                                                                      | 1 🕨                                                      | • <b>+ -</b>                                                                           | -1                                                                                                    |   |         |
| 1 (示)からだをつくる<br>2 (前) ちからになる<br>3 (緑)からだのちょうせい | < | ▶ 11<br>12<br>13<br>13<br>14<br>15<br>16<br>17<br>20                 | 1<br>1<br>1<br>1<br>1<br>1<br>1<br>1<br>1<br>1<br>2      | 04000<br>05000<br>09000<br>10000<br>11000<br>12000<br>13000<br>01000                   | 04999<br>05999<br>09999<br>10999<br>11999<br>12999<br>13999<br>01999                                     | Ξ |         |
|                                                | = | 20<br>21<br>22<br>23<br>24<br>31<br>32<br>33<br>33<br>34<br>35<br>36 | 2<br>2<br>2<br>2<br>3<br>3<br>3<br>3<br>3<br>3<br>3<br>3 | 02000<br>03000<br>14000<br>15000<br>06000<br>07000<br>08000<br>16000<br>17000<br>18000 | 02999<br>03999<br>14999<br>15999<br>06999<br>07999<br>06999<br>07999<br>08999<br>16999<br>17999<br>18999 |   |         |
|                                                | ~ |                                                                      |                                                          |                                                                                        | ,                                                                                                    | ~ |         |

- 食品群を三分類(赤・黄・緑)する場合の連携表です。
- この分類も同様に行ってください。

例えば、"赤"の連携は下図のようになります。

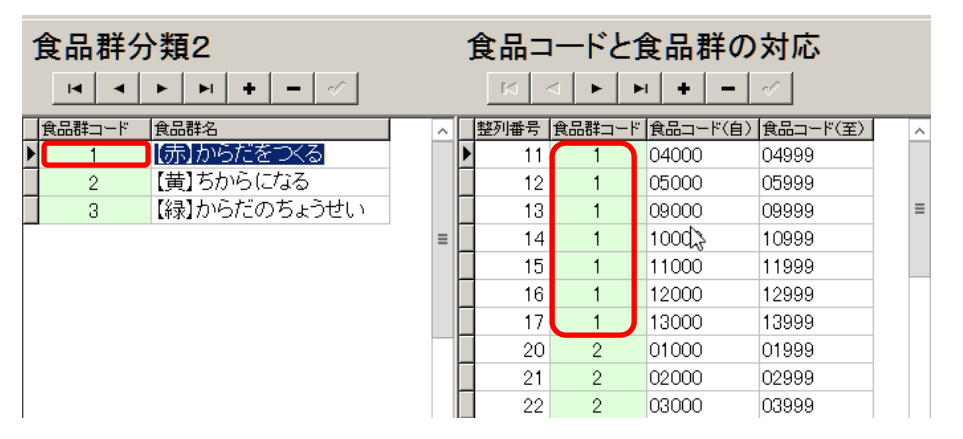

## 8. 成分基準値の登録(1)

メインメニュ ⇒ 成分基準値登録

食品成分による基準量を設定してください。

| Image: Notation of the second state     Image: Notation of the second state       Image: Notation of the second state     Image: Notation of the second state       Image: Notation of the second state     Image: Notation of the second state | ,                                         |  |  |  |  |  |  |  |  |  |
|----------------------------------------------------------------------------------------------------|-------------------------------------------|--|--|--|--|--|--|--|--|--|
| 成分基準量<br>食品群の基準量<br>国の<br>名称<br>三歳以上<br>三歳以上<br>三歳<br>二歳<br>二歳<br>二歳<br>二歳<br>二歳<br>二歳<br>二歳<br>二歳<br>二歳<br>二                                                                                                    | 成分基準量及び食品群の基準量     『引じる(©)                |  |  |  |  |  |  |  |  |  |
|                                                                                                    |                                           |  |  |  |  |  |  |  |  |  |
| ·····································                                                                                                    |                                           |  |  |  |  |  |  |  |  |  |
| ▶ U 熟理 kcal 400.00 550                                                                                                    | 50.00 一日の基準量です。従って、持参ご飯の有                 |  |  |  |  |  |  |  |  |  |
| <u>1</u> タンパク質g 15.00 18                                                                                                    | 18.00 無などで、基準量は変りますので、必要に<br>応じて変更してください。 |  |  |  |  |  |  |  |  |  |
| 2 脂質 g 18.00 18                                                                                                    | 18.00 また、都道府県により異なる場合がありま                 |  |  |  |  |  |  |  |  |  |
| 3 糖質 g                                                                                                    | すりで、118正してくたるい。                           |  |  |  |  |  |  |  |  |  |
| 4 Camg 250.00 250                                                                                                    | 50.00                                     |  |  |  |  |  |  |  |  |  |
| 5 Fe mg 3.10 3                                                                                                    | 3.50                                      |  |  |  |  |  |  |  |  |  |
| 6 ViA μg 150.00 150                                                                                                    | 50.00                                     |  |  |  |  |  |  |  |  |  |
| 7 ViB1 mg 0.22 0                                                                                                    | 0.25                                      |  |  |  |  |  |  |  |  |  |
| 8 ViB2 mg 0.39 0                                                                                                    | 0.30                                      |  |  |  |  |  |  |  |  |  |
| 9 ViC mg 20.00 23                                                                                                    | 23.00                                     |  |  |  |  |  |  |  |  |  |
| 10 Nacl g                                                                                                    |                                           |  |  |  |  |  |  |  |  |  |
| 11 繊維 g                                                                                                    |                                           |  |  |  |  |  |  |  |  |  |
| 12 K mg 1100.00 900                                                                                                    | 00.00                                     |  |  |  |  |  |  |  |  |  |
|                                                                                                    |                                           |  |  |  |  |  |  |  |  |  |
|                                                                                                    |                                           |  |  |  |  |  |  |  |  |  |
|                                                                                                    |                                           |  |  |  |  |  |  |  |  |  |

• 注意点として、3歳児以上の場合持参米がある場合はこれを除外した熱量になります。

• これらの基準量は実際の給食との比較やグラフ作成時などに反映されます。

## 9. 成分基準値の登録(2)

メインメニュ ⇒ 成分基準値登録 食品群による基準量を設定します。

| 1 | ,成分 | 基準値          |                   |        |    | _ = X                                 |
|---|-----|--------------|-------------------|--------|----|---------------------------------------|
|   | ×   | _ ⊲ ▶ ▶ ∞ 成分 | <del>}</del> 基準量及 | び食品群の  | の基 | ↓ 準量                                  |
| 成 | いを  |              |                   |        |    |                                       |
| Ц | ID  | 食群名          | 三歳以上              | 三歳未満   | ^  | 持会ご飯の方無たどの 基進具はあります                   |
|   | 1   | 穀類(米)        | 2.00              | 26.00  |    | 何後に敵の有無なとし、卒卒軍はなりよりので、必要に応じて変更してください。 |
| Ц | 2   | 穀類(バン)       | 4.00              | 19.00  |    |                                       |
|   | 3   | 穀類(めん)       | 22.00             | 21.00  |    |                                       |
| Ц | 4   | 穀類(その他)      | 1.00              | 1.00   |    |                                       |
|   | 5   | いも類          | 22.00             | 20.00  | =  |                                       |
|   | 6   | 砂糖類          | 4.50              | 4.00   |    |                                       |
| Ц | - 7 | 菓子類          | 9.00              | 9.00   |    |                                       |
| Ц | 8   | 油脂類          | 4.50              | 4.00   |    |                                       |
|   | 9   | 大豆製品         | 14.00             | 12.00  |    |                                       |
| Ц | 10  | みそ類          | 4.50              | 4.00   |    |                                       |
|   | 11  | 豆類・種実類       | 1.40              | 1.20   |    |                                       |
| Ц | 12  | 果実類          | 55.00             | 50.00  |    |                                       |
|   | 13  | 緑黄色野菜        | 30.00             | 25.00  |    |                                       |
|   | 14  | 淡色野菜         | 40.00             | 30.00  |    |                                       |
|   | 15  | 海藻類          | 0.70              | 0.60   |    |                                       |
|   | 16  | 魚介類          | 13.00             | 12.00  |    |                                       |
|   | 17  | 獣鳥肉類         | 13.00             | 12.00  |    |                                       |
|   | 18  | 卵類           | 8.00              | 7.00   |    |                                       |
|   | 19  | 牛乳           | 160.00            | 160.00 |    |                                       |
|   | 20  | 脱脂粉乳         | 10.00             | 10.00  |    |                                       |
|   | 21  | その他乳製品       | 10.00             | 10.00  |    |                                       |
|   | 22  | 調味料等その他      | 0.00              | 0.00   |    |                                       |
|   |     |              |                   |        |    |                                       |
|   |     |              |                   |        | ~  |                                       |

- 注意点として、3歳児以上の場合持参米がある場合はこれを除外した熱量になります。
- これらの基準量は実際の給食との比較やグラフ作成時などに反映されます。

## 10.業者マスターの登録

メインメニュ ⇒ 業者マスター

| 强 GyosyaM                                                                                |   | _ | □ x             |
|------------------------------------------------------------------------------------------|---|---|-----------------|
| 業者マスターの登録<br>×                                                                           |   |   | 乳じる( <u>C</u> ) |
| <ul> <li>業者⊐ード 業者名</li> <li>1 あいうえお食材店</li> <li>2 かきくけこ鮮魚店</li> <li>3 さしすせそ食品</li> </ul> |   |   |                 |
|                                                                                          | ~ |   |                 |

• 仕入先を登録すると、簡単な発注書や購入金額などの集計も出来ます。